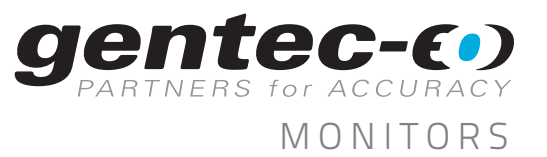

# APPLICATION NOTE

### MAESTRO FIRMWARE UPDATE PROCEDURE

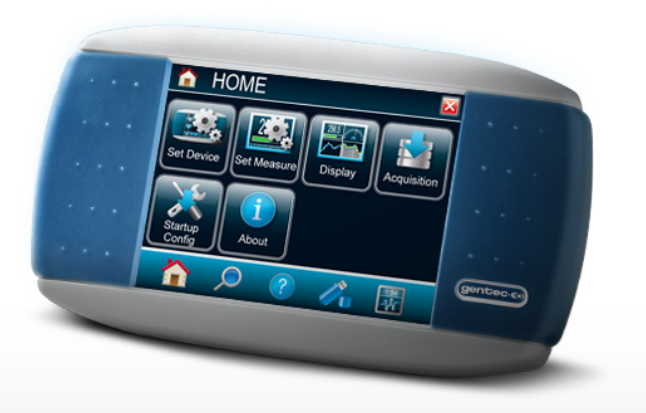

ALWAYS KEEP YOUR MAESTRO UP TO DATE TO TAKE ADVANTAGE OF ALL THE NEW FUNCTIONALITIES

#### FOLLOW THIS EASY STEP-BY-STEP UPDATE PROCEDURE

- Download the update file from the website at: <u>http://gentec-eo.com/downloads/software-firmware</u> in the Firmware tab
- 2. Save it to a known location on your PC (like your desktop)
- 3. Unzip the file:
  - 3.1 Locate the ZIP file on your computer
  - 3.2 Right-click on it and choose "Extract All..."
  - 3.3 Follow the instructions on the screen
  - 3.4 Locate the extracted folder and open it
  - 3.5 You should now see the BIN file

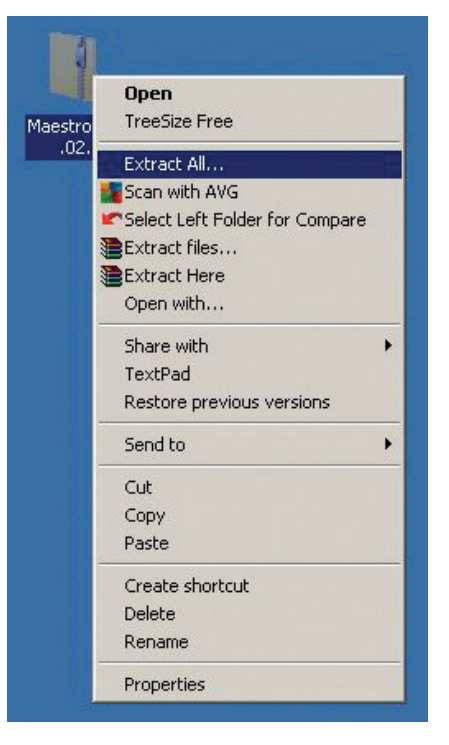

BEAM DIAGNOSTICS

OEM DETECTORS

SPECIAL PRODUCTS

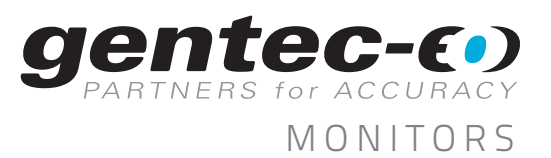

## APPLICATION NOTE

#### 4. Copy the BIN file on a USB key, directly in the main folder (not in a sub-folder)

| 📕 C:\Users\User_Name_Folder\Desktop\Maestro-¥1.03.02                 |                     |            |                 | * B _ D X               |  |
|----------------------------------------------------------------------|---------------------|------------|-----------------|-------------------------|--|
| Maestro-V1.03.02                                                     |                     |            | 👻 🛂 🛛 Search Ma | Search Maestro-V1.03.02 |  |
| Eile Edit ⊻iew Tools Help<br>Organize ▼ Include in library ▼ Share v | with 🔻 Burn New fol | der        |                 | III 🕶 🗔 🔞               |  |
| Name *                                                               | Date modified       | Туре       | Size            |                         |  |
| Maestro-V1.03.02.bin                                                 | 11/05/2012 9:06 A   | M BIN File | 26,051 KB       |                         |  |

5. Plug the USB key in the MAESTRO

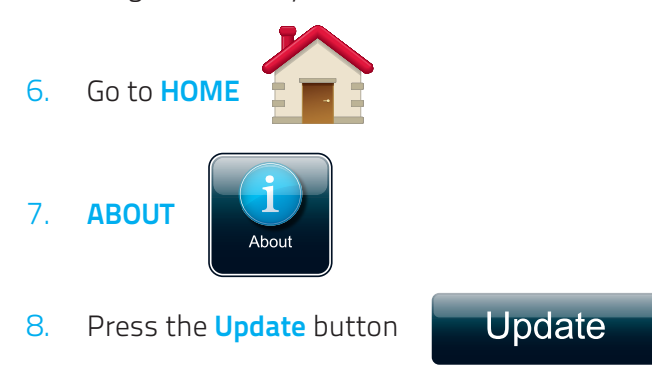

- 9. Wait for the MAESTRO to do the update sequence
- 10. When the reboot message appears, turn off the MAESTRO
- **11**. Wait a few seconds
- 12. Turn it on again and the update will be done
- If you want to check the update has been done, go in HOME About again and verify that the firmware version corresponds to the initial update file

2